# 赤外吸収スペクトル (FT-IR 720) の取り扱いマニュアル

2009/08/22 文責: Eriko Azuma

- 1. 基本測定
- ① 本体右後ろの<u>電源 ON</u>。

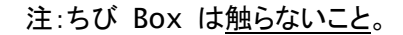

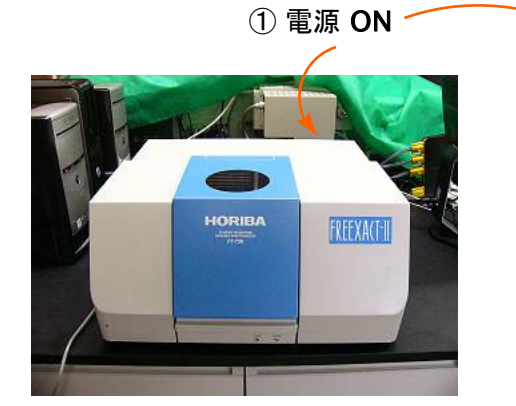

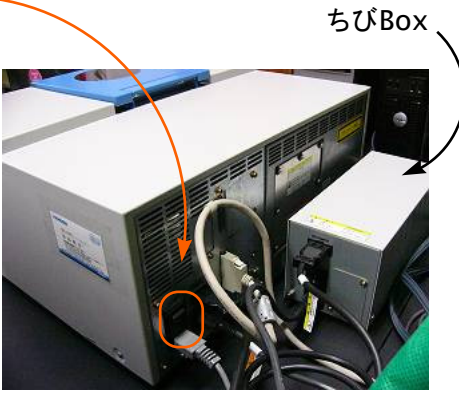

② <u>パソ⊐ン ON</u>。

③ 画面切り替え-下から 2 つ目 CPU2

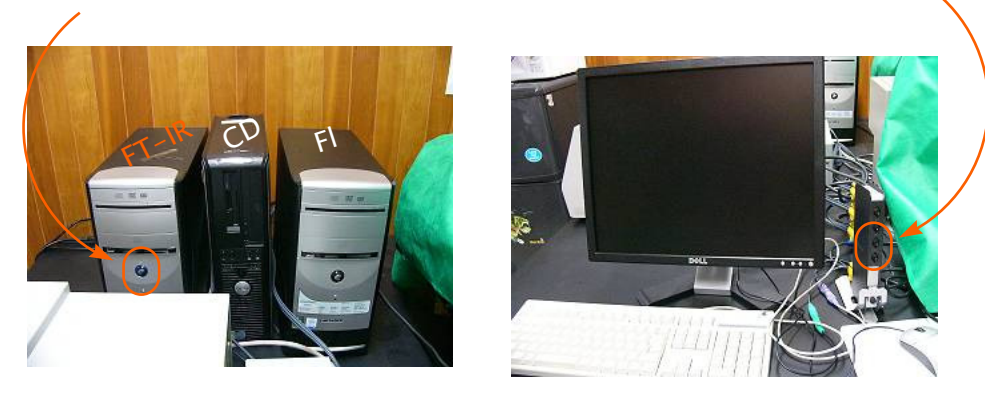

ふつうの測定なら 5 分おけば OK。定量のときは 1 時間おく。

注:マウスが動かないときは<u>キーボード操作により</u>再起動。

スタート [windows]→ 終了オプション [U] → 再起動 [R]。

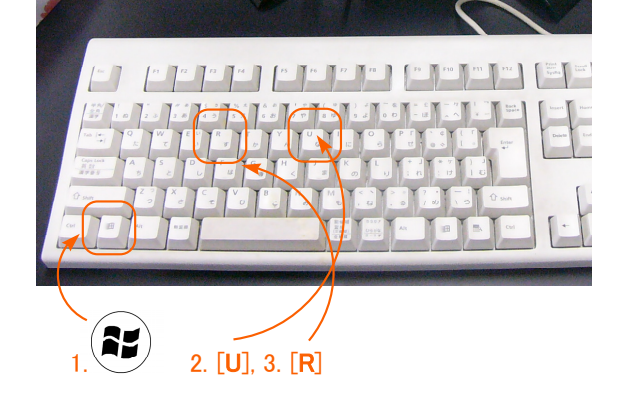

④ [Horiba FT-IR] アイコンをダブルクリック。自動で初期設定をはじめるのでちょっと待つ。

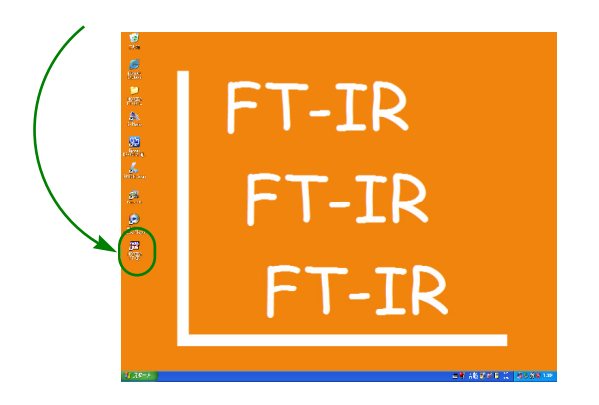

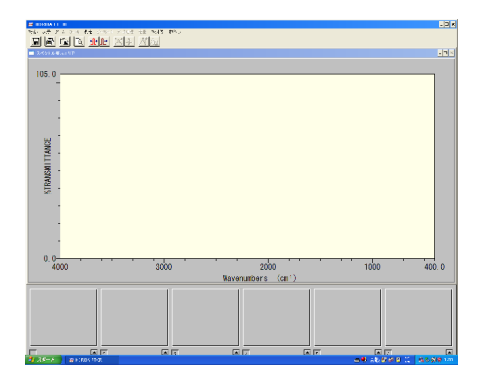

- ⑤ まずは<u>バックグラウンド測定用</u>セルづくり。
- A. 固体及びアモルファスの場合

"KBr 法"

1. デシケーターから乳鉢、乳棒、小出しの KBr, セル, セルホルダーを用意する。スパー テル、パスツールピペット、分光分析用メタノールも準備する。

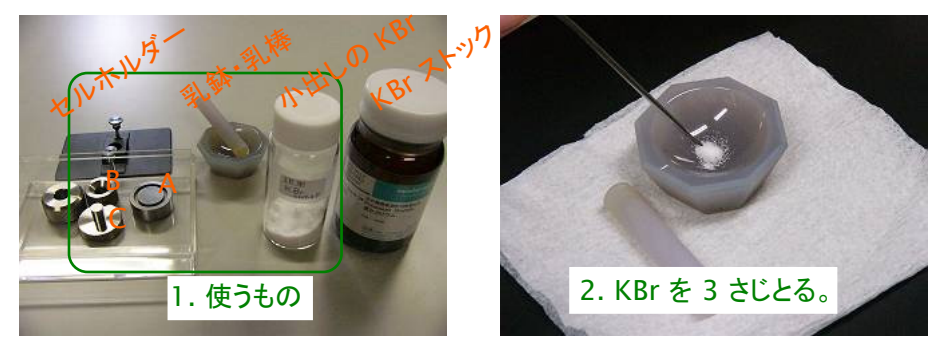

2. KBr を<u>きれいな</u>スパーテルで 3 さじ (30 mg) 乳鉢にとる。

注: KBr のビンはコンタミ禁止。

(<u>\* サンプル測定の際</u>は KBr を入れる前に<u>サンプルを 2-3 粒</u>(見える程度、
 0.05-0.30 mg、ごく少量)<u>乳鉢に投入</u>する。)

3. 乳棒で<u>ていねいに粉砕</u>する。押し広げるようにすり潰し、スパーテルの平たい方で真ん 中に集める作業を 3-4 回繰り返すとよい。<u>粒が見えなくなるまで</u>すりすりする。

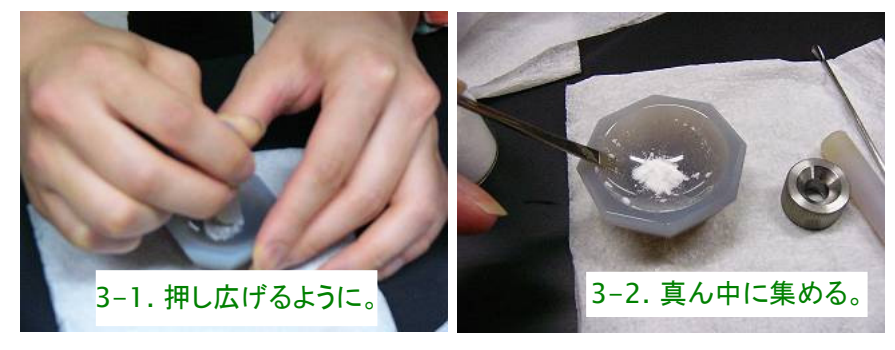

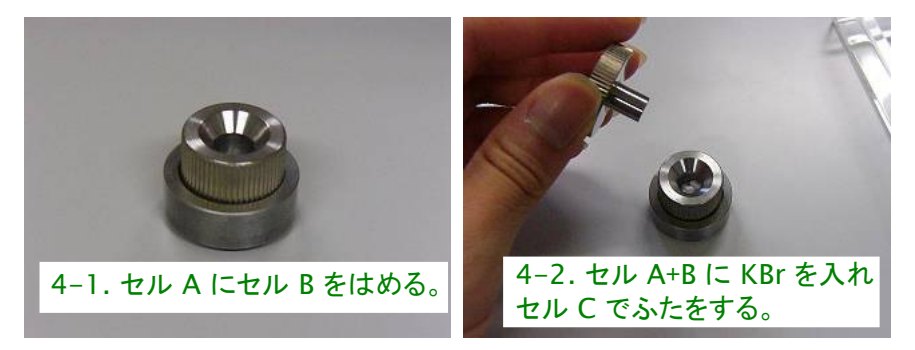

4. セル A の溝に セル B をセットし、くぼみに 3. の粉を入れ、セル C をはめる。

5. 万力を準備する。小つまみを押しゆるめ、セル (A+B+C) を万力のしたに入れる。ねじ をセルにあたるまで締める。

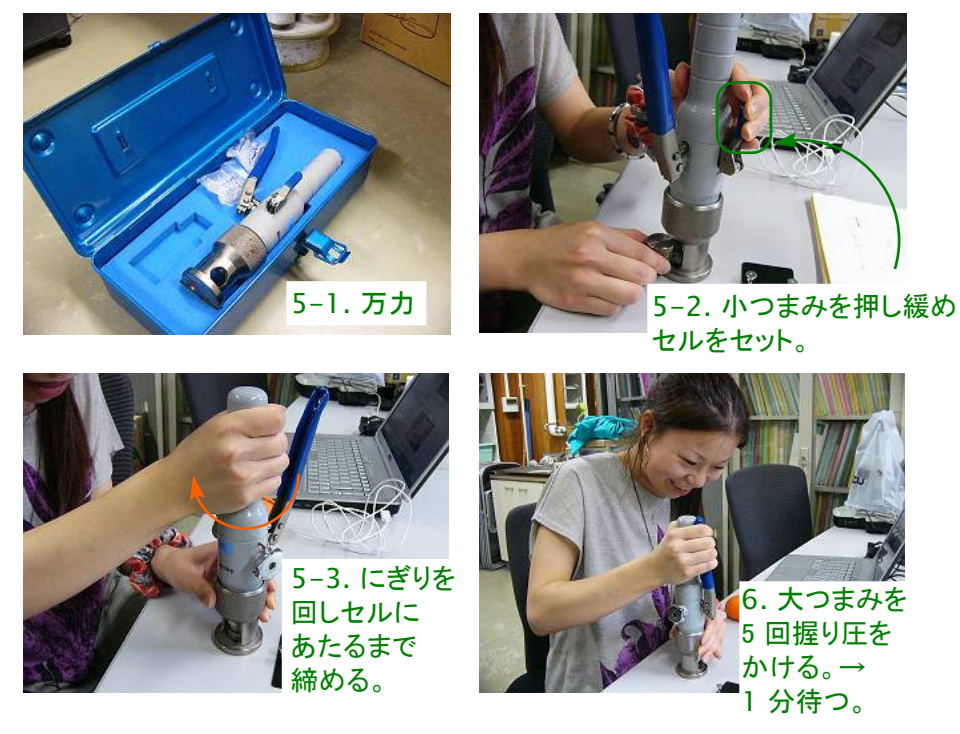

- 6. 圧をかける。大つまみを 5 回程度握る。その後 1 分待つ。
- 7. 小つまみを押しゆるめ、セルを取り出す。

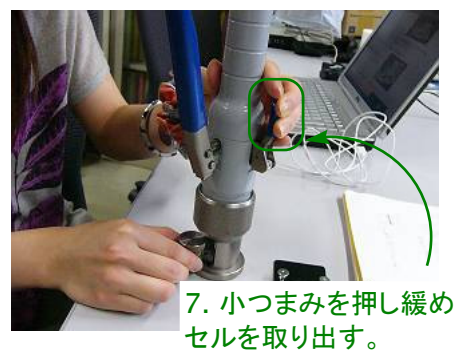

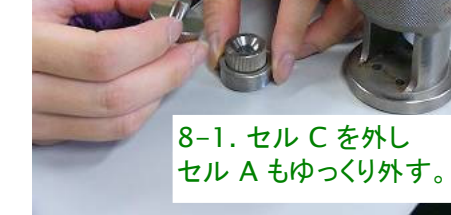

 セル A , セル C をゆっくり外す。セ ル B に薄膜ができていれば OK。

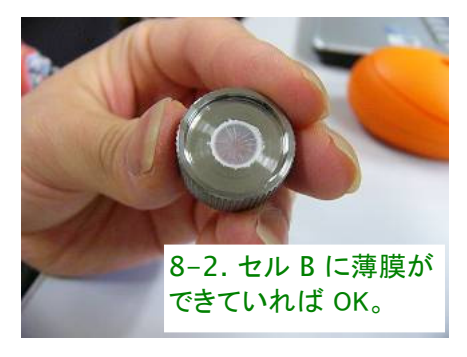

9. セルホルダーにセットし、本体に差し込む。

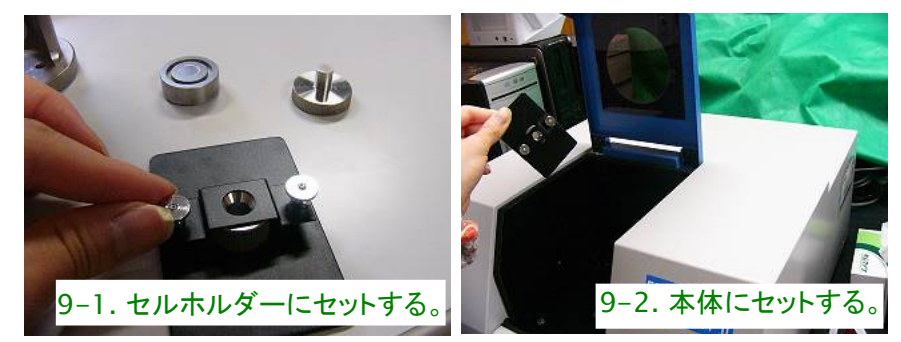

\* サンプルを複数個測定するときは、乳鉢・乳棒、スパーテル、セル等はスペクトル用メタノール をキムワイプに含ませきれいに洗浄する。

- B. 液体及び oil の場合
  - i."薄膜法"
  - ii."溶液法"

⑥ バックグラウンド測定。

[測定]→[測定条件設定]→[バックグラウンド測定]。

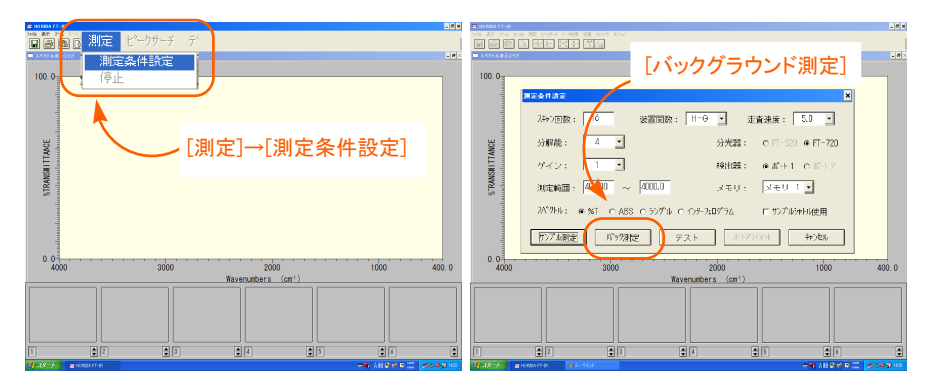

⑦ サンプルを調製する。<br/>
⑤のバックグラウンド測定用サンプルの作り方の<br/>
\*の過程で測定したいサンプルを入れ、同様に調製する。

⑧ セルホルダーにセットし、本体に投入。

⑨ ぱしっとサンプル測定。[測定]→[測定条件設定]→[サンプル測定]。

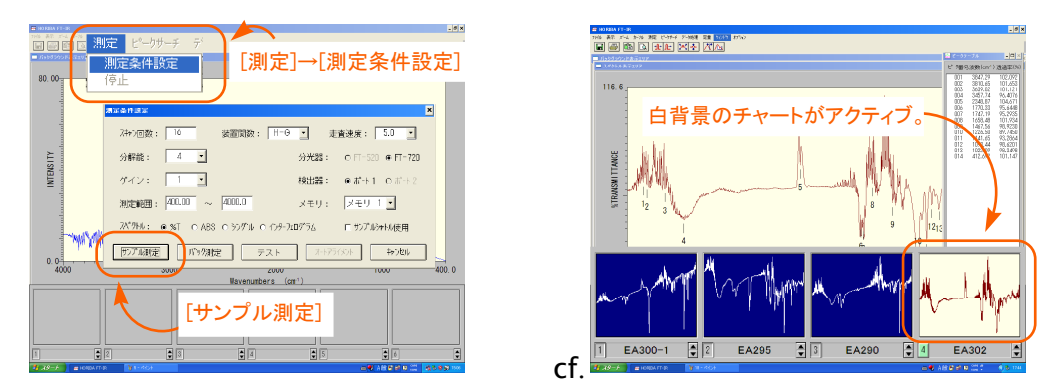

⑩ 測定終了後、チャートは下段のマスに 10 個まで記録される。

注:記録されたチャートのうち白背景のものがアクティブ。

2. データ処理

## ① 名前の記録。チャートの下を<u>ダブルクリック</u>して名前をつけておく。<u>実験番号、測定法</u>は必ず間 違いなく書いておく。

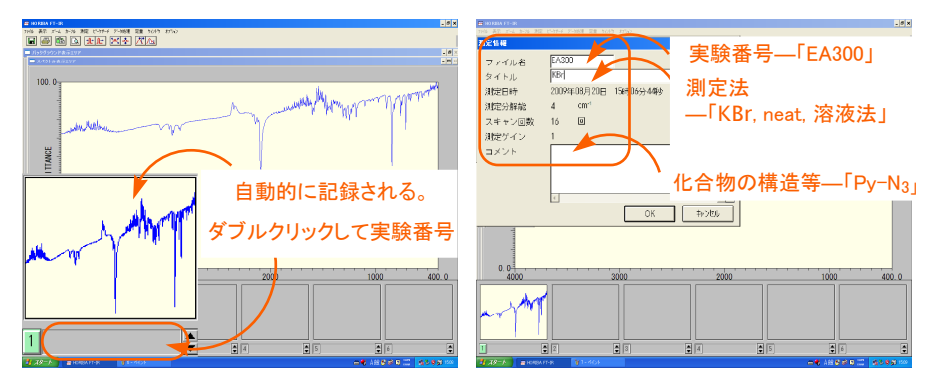

③ ピークの波数表示。

[ピークサーチ]→[サーチ条件]。[新規作成] で波数が表示される。必要なピーク、いらないピーク は [ピーク選択]→[追加]/[削除] する。

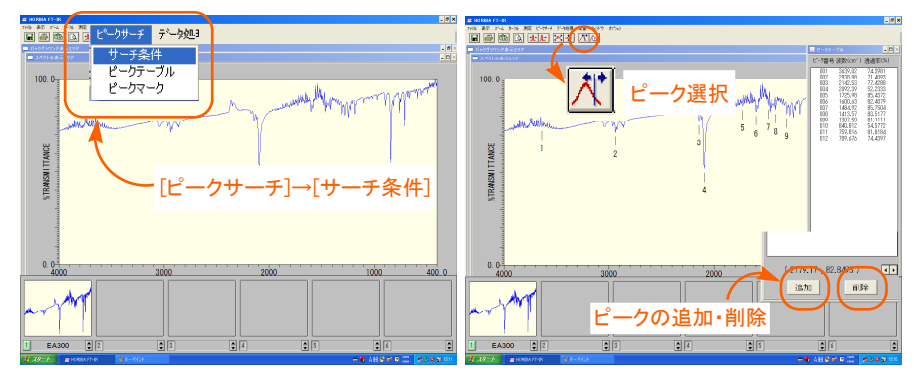

④ ちなみに。

スペクトルの移動、拡大縮小がコマンドからできます(左図)。その他のデータ処理は [データ処理] から行う(右図)。スムージングをするとジャギーが少なくなる。参考:金沢大 FT-IR マニュアル。 デスクトップ上にあります。

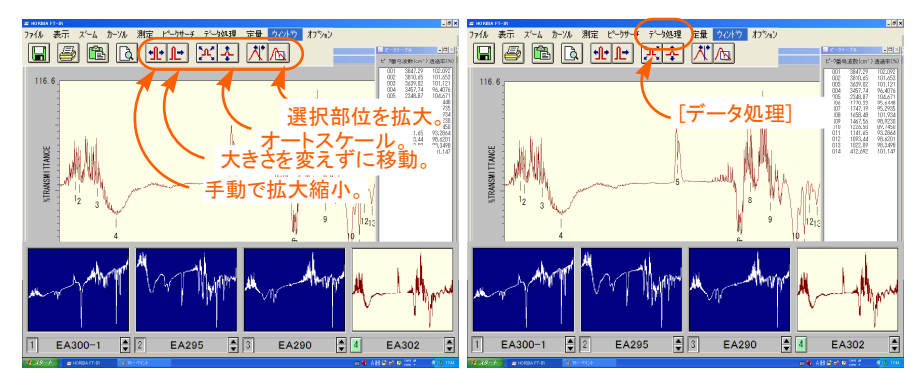

ピークの波数の表示形式を変えたいときは [ピークサーチ]→[ピークマーク] で変更できます。

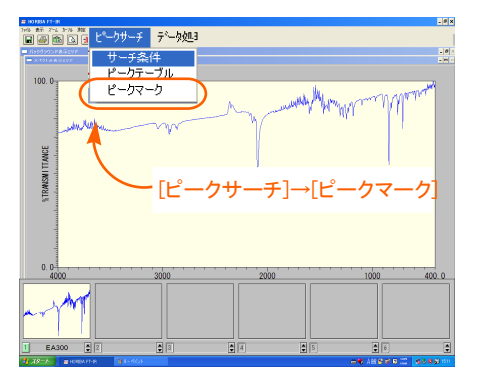

### 3. データの保存

[ファイル]→[測定データファイル]。ファイル名に実験番号等を入力、保存先はあらかじめ <u>c</u>
 <u>ドライブの IR data</u> に自分のフォルダを作っておく。

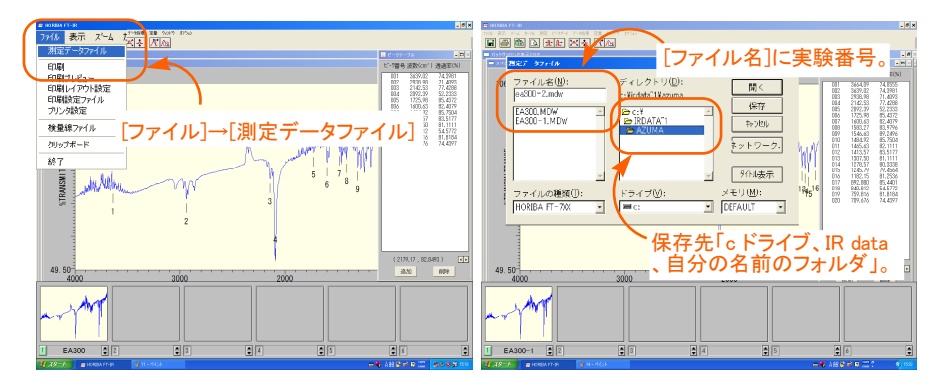

#### 4. 印刷

① 必要な情報が印刷されるか確認してから印刷。

プリンターの電源 on。[ファイル]→[印刷プレビュー]。実験番号等、ピーク番号、波数が印字され ることを確認し、[印刷]。

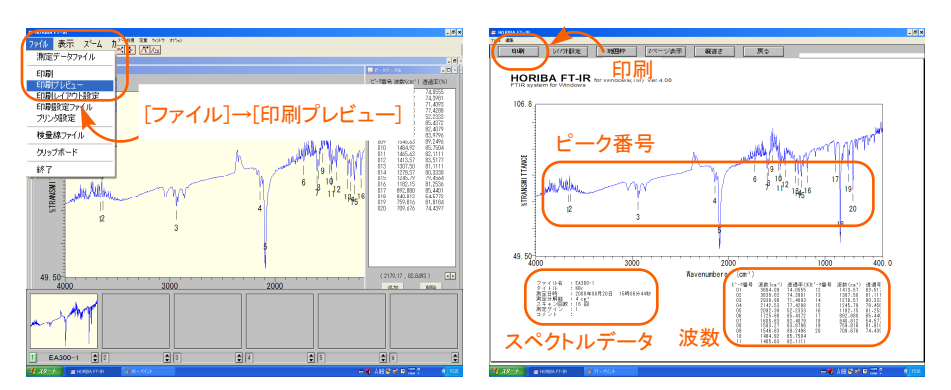

### 5. 測定終了

- ソフト off。[ファイル]→[終了]。
- ② 本体 off。
- ③ パソ⊐ン off。

スタート [windows]→ 終了オプション [U] → 電源を 切る [U]。

④ 使用記録簿記入。

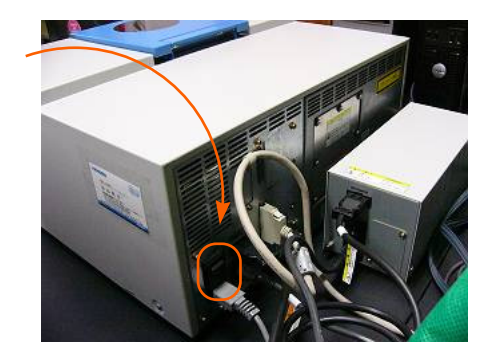